## **Coursera Career Academy Account Set Up Guide**

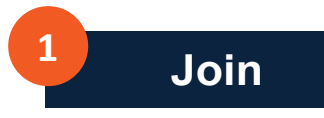

Use the UTSA Coursera link to access Coursera Career Academy. Click "Join" in the upper right-hand corner.

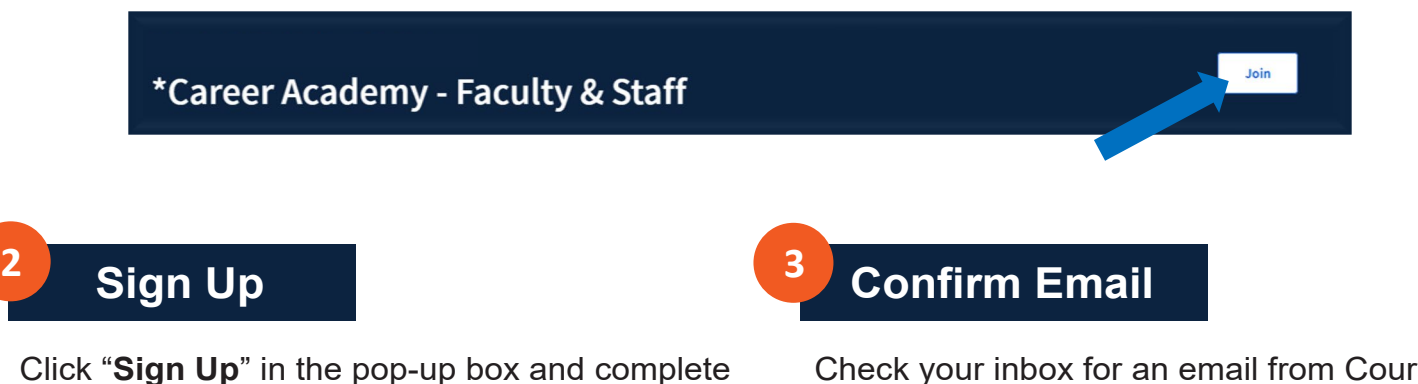

the form using your UTSA email. Click "Join for free" to initiate a confirmation email.

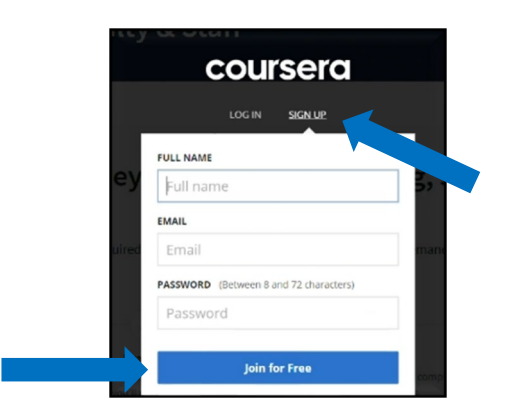

Check your inbox for an email from Coursera and follow the "Confirm email address" link.

|                                          | coursera                   |
|------------------------------------------|----------------------------|
| Ні                                       |                            |
| Please confirm First.Last@utsa.edu. Than | nk you and happy learning! |
| Confirm ema                              | i address »                |

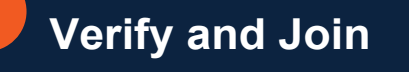

Return to Coursera Career Academy to verify your email and "Join program."

| ×<br>Verify your email address                                                                                                    | Join the learning program                                                                                                    |
|----------------------------------------------------------------------------------------------------|----------------------------------------------------------------------------------------------------|
| Verify email to join the learning program<br>You must verify your email address before you can join <b>*Career Academy - Faculty &amp; Staff</b> .<br>A verification email has been sent to <b> @utsa.edu</b> . After verification, please<br>refresh or revisit this link to join the program. | You are invited to join the "Career Academy - Faculty & Staff<br>A learning program is a repository of content curated by your organization.<br>By joining, you agree to The University of Texas at San Antonio tracking your grades an<br>other activity in its learning program. |
| Resend verification email Yes, I'm verified Dismiss                                                                                                    | Join program                                                                                                    |

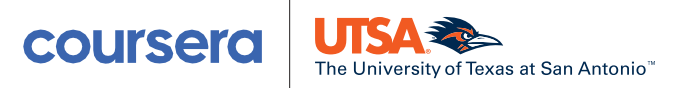

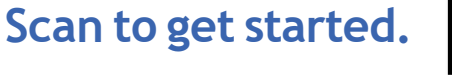

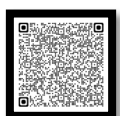